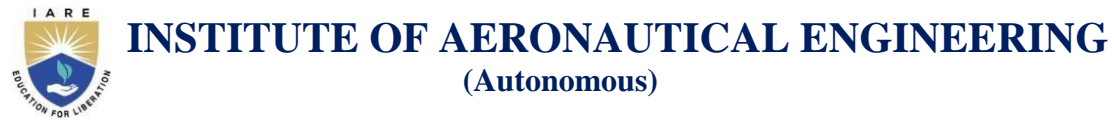

Dundigal, Hyderabad - 500 043, Telangana

# e-ExamDesk – Examination Management Portal

## **Examination Management Portal**

Institution adopts an end-to-end automated process for question paper generation, encoding/decoding, tabulation of marks and declaration of results by using in-house software - eExamDesk.

e-ExamDesk is an online examination system, fully computerized, user friendly with advanced security features making its fair, transparent and standardized. It helps to organize and conduct exams through online mode.

Preparing question papers, conducting exams, evaluating answer scripts and result processing is done through the e-Exam desk. It also provides result processing reports branch wise, course wise, exam wise and student wise. It has the facility to generate question papers automatically.

E-ExamDesk aims to conduct online exams accurately and genuinely. It maintains confidentiality in the process of paper setting, paper evaluation and result announcements. It provides updates of the Scheduling exam time tables, evaluation process, assessments, and result reports. Conducting exams became easier, faster and accurate through e-ExamDesk

### **Features:**

- □ Conducting online exams in virtual environment using Remote Proctor Online Test (RPOT), Comprehensive Examination (CV), Multiple Choice Question Test (MCQT), Definition and Terminology Test (DTT) module.
- Conducting the continuous internal examinations (CIE) and semester end examinations (SEE).
- □ Coding and decoding of answer scripts.
- □ Scanning answer scripts with auto-generated codes.
- Digital evaluations of answer scripts, which make the evaluation process faster, easier and accurate.
- □ Publishing results and are made available in respective student logins (<u>www.samvidha.iare.ac.in</u>).
- □ Issuing certificates such as grade sheets, consolidated statements of grades, provisional certificates and transcripts.

### **Policy:**

- 1. Maintains secrecy, safety and security of all documents related to examinations.
- 2. Honesty and integrity is the basic trait followed by the controller of examinations.
- 3. Evaluation of answer scripts is done confidentially.
- 4. Special care is taken in protecting the question-papers and takes all possible precautionarysteps to ensure that the questions are not leaked out before the examinations.
- 5. Ensures to declare results on time.
- 6. Maintains the entries in the mark-statements correctly, complete and free from any sort offlaw.
- 7. Any violation/unethical behavior of the students are not tolerated and serious action taken immediately.
- 8. Ensures proper correlation between Internal and External marks, through proper auditing

**Exam Desk Login:** Students log in with their login ID and password to take the online tests as displayed in figure 1.

| ESK                 |               |   |
|---------------------|---------------|---|
|                     | Student Login |   |
| User Name           |               | * |
| Password<br>Sign In |               |   |

Figure 1: Exam Desk Login

**Exam control office Dashboard**: The student's timetables, revaluation, grace marks, reports, CIE &SEE, evaluation, and result analytics are all accessible via the dash board, as shown in figure 2.

| $\leftarrow \ \rightarrow \ C$ | 08       | https://cmsiare.ac.in/home                            |          |          |                | 110%        | ⊚ Ł ≡               |
|--------------------------------|----------|-------------------------------------------------------|----------|----------|----------------|-------------|---------------------|
| iare                           | в        | ct Sign out                                           |          |          |                | ¢           | EXAM BRANCH         |
| Q Search for menu              |          |                                                       |          |          |                |             | Home / Dashboard    |
| Dashboard                      |          |                                                       |          |          |                |             |                     |
| 🛎 Student                      | ٠        |                                                       | 4518     | 9        | 2620888        |             |                     |
| + Revaluation                  | ٠        |                                                       | Students |          | Total Visitors |             |                     |
| R RPOT                         | ۰        | More info 🥹                                           | Мол      | e info 🕥 |                | More info 🤿 |                     |
| 觉 Time Table                   |          |                                                       |          | МуВох    |                |             | 1                   |
| 🕼 Re-Join Student              |          |                                                       |          |          |                |             |                     |
| 🏛 Grace Marks                  | ۰        |                                                       |          |          |                |             |                     |
| Covering Letter Requ           | uest/Pri |                                                       |          |          |                |             |                     |
| 🥝 Degree Eligibility           | ۰        |                                                       |          |          |                |             |                     |
| 🛎 Employee                     | ۲        |                                                       |          |          |                |             |                     |
| 1 Examination                  | ۰        |                                                       |          |          |                |             |                     |
| 🏛 Online Exam                  | ۰        |                                                       |          |          |                |             |                     |
| 🏘 CIE & SEE                    | ٠        |                                                       |          |          |                |             |                     |
| 🗠 Reports                      | ۲        |                                                       |          |          |                |             |                     |
| ✓ Evaluation                   | < '      |                                                       |          |          |                |             |                     |
| Slot 4 List                    |          |                                                       |          |          |                |             |                     |
| SEE Result Analytics           | <        |                                                       |          |          |                |             | ivate Windows.      |
| 🍰 Uploads                      | <        | ute of Aeronautical Engineering. All rights reserved. |          |          |                | -           | 4/24 0 4            |
| 🛚 O 📄 🎽                        | e        | ڬ 😓 🥥 🖭                                               |          |          |                | Desktop     | へ 臣 (41) 8/3/2021 〇 |

Figure 2: Exam control office Dashboard

**Student Home page in E-Examdesk:** The Remote Proctor Online Test (RPOT), Comprehensive Examination (CV), Multiple Choice Question Test (MCQT), and Definition and Terminology Test (DTT) modules are used to conduct online tests in a virtual environment, as shown in figure 3.

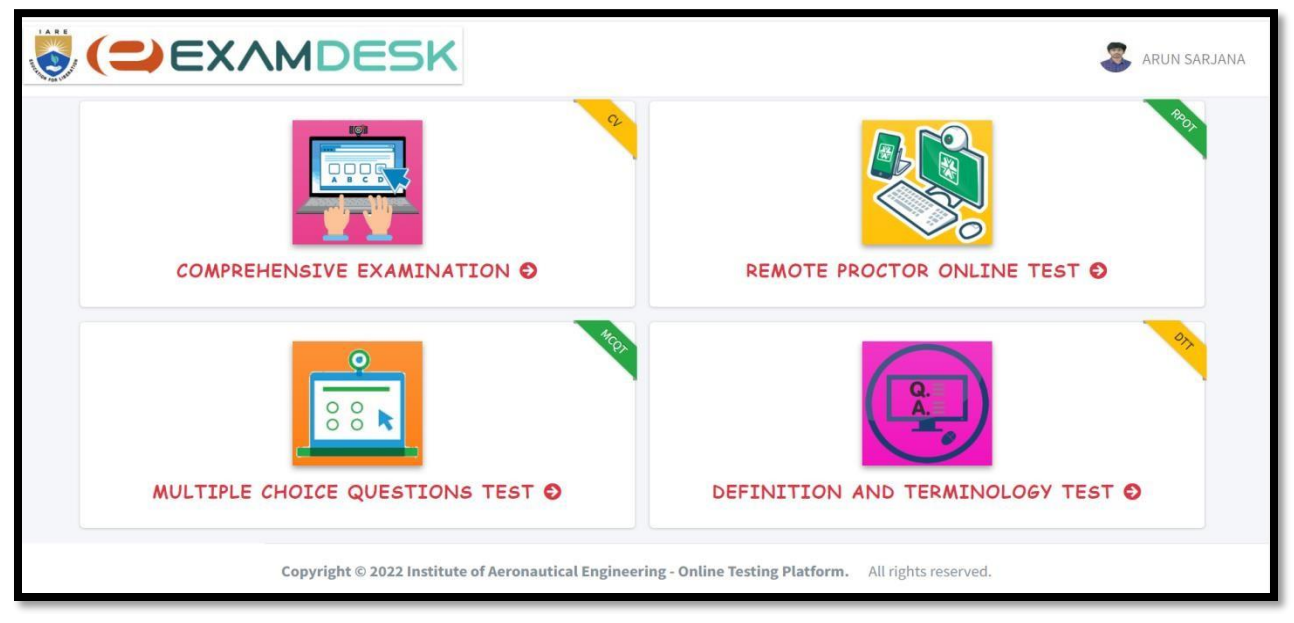

Figure 3: e-Exam Desk login

**CIE Admin Portal:** The Continuous Internal Examination Portal assists in giving information on all the strings of CIE exams, as seen in figure 4

|                                 | EXAMDESK                      |
|---------------------------------|-------------------------------|
| C                               | E ADMIN PORTAL                |
| EXAM PLAN SHEET                 |                               |
| INSERT PACKET DETAILS           |                               |
| CIE MARKS                       |                               |
| CIE PENDING                     |                               |
| DOWNLOAD CIE MARK               |                               |
| GET PACKET DETAILS              |                               |
| CHANGE PACKET STATUS            |                               |
| UPLOAD SCANNED<br>ANSWER SHEETS |                               |
| UPLOAD CIE-DFORM                | Activate Windows              |
| LOGOUT                          | Go to Settings to activate Wi |

Fig 4: CIE Admin Portal

**SEE Examination Portal:** The Semester End Exam Portal assists in giving information on SEE exams, as seen in figure 5

| $\leftrightarrow \rightarrow \mathbb{C}$ | O & 10.10.9.9/results/SEE/SEE_Examination_portal.php |                                                                                                    | 120% 1 | ☆ 💿 👱 🗉                                       |
|------------------------------------------|------------------------------------------------------|----------------------------------------------------------------------------------------------------|--------|-----------------------------------------------|
|                                          |                                                      | INSTITUTE OF AERONAUTICAL ENGINEERING<br>(Autonomous)<br>Dundigal, Hydemad-500 (43,Telangana<br>(Approved by AICTE, New Dehli, Affiliated to JNTUH and Acorected by NBA) |        | Î                                             |
|                                          |                                                      | SEE EXAMINATION PORTAL                                                                                                    |        |                                               |
|                                          | ENTER PACKET DETAILS                                 |                                                                                                    |        |                                               |
|                                          | ENTER REVALUATION SUBJECT                            |                                                                                                    |        |                                               |
|                                          | DOWNLOAD REMUNERATION FORM                           |                                                                                                    |        |                                               |
|                                          | UPLOAD REMUNERATION FORM                             |                                                                                                    |        |                                               |
|                                          | LOGOUT                                               |                                                                                                    |        |                                               |
|                                          |                                                      |                                                                                                    |        |                                               |
|                                          |                                                      |                                                                                                    |        |                                               |
|                                          |                                                      |                                                                                                    |        |                                               |
|                                          |                                                      |                                                                                                    |        |                                               |
|                                          |                                                      |                                                                                                    |        |                                               |
|                                          |                                                      |                                                                                                    |        |                                               |
|                                          |                                                      |                                                                                                    |        |                                               |
|                                          |                                                      |                                                                                                    |        | Windows                                       |
|                                          |                                                      |                                                                                                    |        | ngs to activate Windows.                      |
|                                          |                                                      |                                                                                                    | _      | Veriton " A ET (1) 1200 PM                    |
|                                          |                                                      |                                                                                                    |        | Academy 1 2 2 2 2 2 2 2 2 2 2 2 2 2 2 2 2 2 2 |

**Figure 5: SEE Examination Portal** 

**Online Evaluation Login Page:** As seen in figure 6, This Page directs the way for online evaluation once faculty details are given in both SEE/CIE. It facilitates a simple, accurate, and high-quality online evaluation process.

| $\leftarrow \rightarrow \ C$ | O 🔒 10.10.9.9/results/SEE/SEE_index.php |                                                                                                    | 120% 🏠 😇 🛓 🗏                                            |
|------------------------------|-----------------------------------------|----------------------------------------------------------------------------------------------------|---------------------------------------------------------|
|                              | ,                                       | Approved by AICTE   NAAC Accreditation with 'A' Grade   Accredited by NBA   Affiliated to JNTURI, Hyderataad |                                                         |
|                              |                                         | SEE Examination Portal Please Enter Your Login Details Internal IIIIIIIIIIIIIIIIIIIIIIIIIIIIIIIIIIII         |                                                         |
|                              |                                         |                                                                                                    |                                                         |
|                              |                                         |                                                                                                    | Activate Windows<br>Go to Settings to activate Windows. |
| <b>a</b> o 🗎                 | s 💩 🖬 🖾                                 |                                                                                                    | Desktop " ^ 11:59 AM 011:29 AM                          |

Figure 6: Online Evaluation Login Page

**Evaluation Home Page:** This page opens with list of encrypted code of answer scripts providing the needful items for evaluation as seen in figure 6.

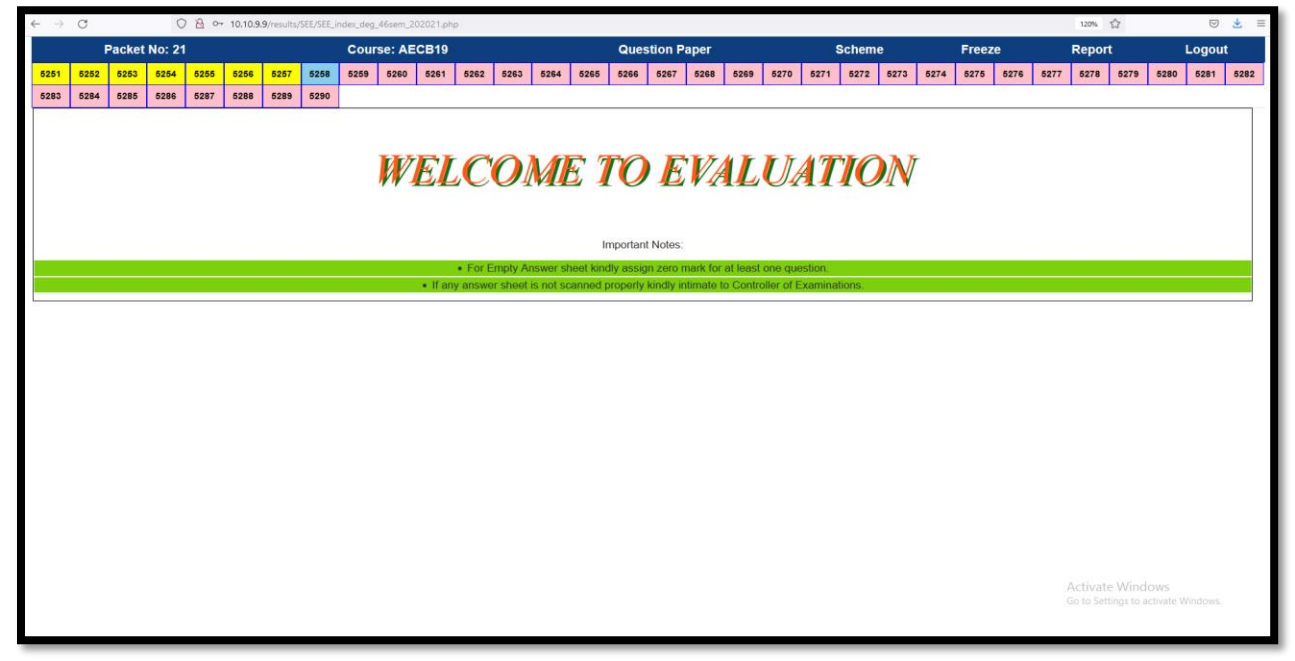

**Figure 7: Evaluation Home Page** 

**Digital answer script evaluation:** It is enabled with the encrypted answer script along with the calculater making the evaluation process easier and transparent as depicted in figure 8.

|                                                                                                    | Packe      | et No: 2                  | 1    |                                                             |      | Course: | AECB19 | ,     |        | Question Paper Scheme |       |        |         |       |       |       |      | Freeze |          | Re      | port      |               | Logou    | t   |
|----------------------------------------------------------------------------------------------------|------------|---------------------------|------|-------------------------------------------------------------|------|---------|--------|-------|--------|-----------------------|-------|--------|---------|-------|-------|-------|------|--------|----------|---------|-----------|---------------|----------|-----|
| 251                                                                                                    | 5252       | 5253                      | 5254 | 5255                                                        | 5256 | 5257    | 5258   | 5259  | 5260   | 5261                  | 5262  | 5263   | 5264    | 5265  | 5266  | 5267  | 5268 | 5269   | 5270     | 5271    | 5272      | 5273          | 5274     |     |
| 75                                                                                                    | 5276       | 5277                      | 5278 | 5279                                                        | 5280 | 5281    | 5282   | 5283  | 5284   | 5285                  | 5286  | 5287   | 5288    | 5289  | 5290  |       |      |        |          |         | 1         |               |          |     |
| E 5                                                                                                    | i251.pdf   |                           |      |                                                             |      |         | 2 / 3  | 5 –   | 121% + |                       | ల     |        |         |       |       |       | ± 0  |        | E-CODE   | 52      | 51        |               |          |     |
|                                                                                                    |            |                           |      |                                                             |      |         |        |       | TADT   | WDITI                 |       |        | EDE     |       |       |       |      | (      | Maximu   | m 14 Ma | rks for e | each UNI      | т)       |     |
|                                                                                                    |            |                           |      |                                                             |      |         |        |       |        |                       |       |        |         | C     | Q.No  | А     |      | В      | J        | OTAL    |           |               |          |     |
| QNa. module - I                                                                                                    |            |                           |      |                                                             |      |         |        |       |        |                       |       |        | UNIT-I) |       |       |       |      |        |          |         |           |               |          |     |
| $(2) \qquad 1  3.0  3.0  4.0  4.0  7.0  7.0  7.0  7.0  7.0  7.0  7.0  7.0  7.0  7.0  7.0  7.0  7.0  7.0  7.0  7.0  7.0  7.0  7.0  7.0  7.0  7.0  7.0  7.0  7.0  7.0  7.0  7.0  7.0  7.0  7.0  7.0  7.0  7.0  7.0  7.0  7.0  7.0  7.0  7.0  7.0  7.0  7.0  7.0  7.0  7.0  7.0  7.0  7.0  7.0  7.0  7.0  7.0  7.0  7.0  7.0  7.0  7.0  7.0  7.0  7.0  7.0  7.0  7.0  7.0  7.0  7.0  7.0  7.0  7.0  7.0  7.0  7.0  7.0  7.0  7.0  7.0  7.0  7.0  7.0  7.0  7.0  7.0  7.0  7.0  7.0  7.0  7.0  7.0  7.0  7.0  7.0  7.0  7.0  7.0  7.0  7.0  7.0  7.0  7.0  7.0  7.0  7.0  7.0  7.0  7.0  7.0  7.0  7.0  7.0  7.0  7.0  7.0  7.0  7.0  7.0  7.0  7.0  7.0  7.0  7.0  7.0  7.0  7.0  7.0  7.0  7.0  7.0  7.0  7.0  7.0  7.0  7.0  7.0  7.0  7.0  7.0  7.0  7.0  7.0  7.0  7.0  7.0  7.0  7.0  7.0  7.0  7.0  7.0  7.0  7.0  7.0  7.0  7.0  7.0  7.0  7.0  7.0  7.0  7.0  7.0  7.0  7.0  7.0  7.0  7.0  7.0  7.0  7.0  7.0  7.0  7.0  7.0  7.0  7.0  7.0  7.0  7.0  7.0  7.0  7.0  7.0  7.0  7.0  7.0  7.0  7.0  7.0  7.0  7.0  7.0  7.0  7.0  7.0  7.0  7.0  7.0  7.0  7.0  7.0  7.0  7.0  7.0  7.0  7.0  7.0  7.0  7.0  7.0  7.0  7.0  7.0  7.0  7.0  7.0  7.0  7.0  7.0  7.0  7.0  7.0  7.0  7.0  7.0  7.0  7.0  7.0  7.0  7.0  7.0  7.0  7.0  7.0  7.0  7.0  7.0  7.0  7.0  7.0  7.0  7.0  7.0  7.0  7.0  7.0  7.0  7.0  7.0  7.0  7.0  7.0  7.0  7.0  7.0  7.0  7.0  7.0  7.0  7.0  7.0  7.0  7.0  7.0  7.0  7.0  7.0  7.0  7.0  7.0  7.0  7.0  7.0  7.0  7.0  7.0  7.0  7.0  7.0  7.0  7.0  7.0  7.0  7.0  7.0  7.0  7.0  7.0  7.0  7.0  7.0  7.0  7.0  7.0  7.0  7.0  7.0  7.0  7.0  7.0  7.0  7.0  7.0  7.0  7.0  7.0  7.0  7.0  7.0  7.0  7.0  7.0  7.0  7.0  7.0  7.0  7.0  7.0  7.0  7.0  7.0  7.0  7.0  7.0  7.0  7.0  7.0  7.0  7.0  7.0  7.0  7.0  7.0  7.0  7.0  7.0  $ |            |                           |      |                                                             |      |         |        |       |        |                       |       |        |         |       |       |       |      |        |          |         |           |               |          |     |
|                                                                                                    | Table Age  | 420022                    |      |                                                             |      | a       | heil   | mpor. | tarce  | 06 5                  | ane   | sate   | that is | Jumit | S th  | i-    |      |        |          | _       | _         | _             |          | 5.0 |
|                                                                                                    | 122.227    | de tradector<br>tradector |      |                                                             |      |         | 0.000  | ander |        |                       | ge    | -19.2  |         | , ob  | cu.,p |       |      |        | 2        | 3.0 3.0 |           | 2.0 2.0       |          | 5.0 |
|                                                                                                    |            | in sides in               |      |                                                             |      | -       | The    | main  | im     | posta                 | nce   | 4 3    | low ?   | sale  | 18    | this  |      | (      | UNIT-II  | )       |           |               |          |     |
|                                                                                                    | 2          |                           |      |                                                             |      |         | slei   | s sal | e t    | eque                  | Po P  | nd U   | he di   | mite  | ina   | shich |      |        | 3        |         |           |               | Г        | 0.0 |
|                                                                                                    | Tehra      | •<br>Martine<br>Martine   |      |                                                             |      |         | the    | ban   | dwid   | er f                  | ىلى ھ | oge    | sign    | ls el | ocate | g iv  |      |        |          | _       | _         | _             | -        | 6.0 |
|                                                                                                    | Augure and |                           |      |                                                             |      |         | OP     | - amp |        |                       |       |        |         |       |       |       |      |        | 4        | 3.0 3.0 |           | 3.0 3.0       |          | 6.0 |
|                                                                                                    | 111 20     |                           |      |                                                             |      | -       | > we   | Love  | e o    | then                  | imp   | ostarc | e wh    | en we | kno   | ŝ     |      | L L    | JNIT-111 |         |           |               |          |     |
|                                                                                                    | 3          |                           |      | the slew sate we can able to know the 5 4.0 4.0 3.0 3.0 7.0 |      |         |        |       |        |                       |       |        |         |       |       |       |      |        |          |         |           |               |          |     |
|                                                                                                    |            |                           |      |                                                             |      |         | Poen   | otte  | por    | amete                 | o ere | + the  | o loo   | ge si | grap  | in    |      |        |          |         | Activat   | te Window     | NS /     |     |
|                                                                                                    | 1          |                           |      |                                                             |      |         | OP.    | amp   |        |                       |       |        |         |       |       |       |      |        | 6        |         |           | things to act | sate Ven | 0.0 |

Figure 8: Digital answer script evaluation

**SEE/CIE Packet Access Form:** As shown in the figure 9, faculty can get access to their respective packet of evaluation scripts digitally.

| ← → C O 🖄 여 10.10.9.9/results/SEE/SEE_loginform.php |                                                                                                    | 120% 公 🖂 🗐                                                      |
|-----------------------------------------------------|----------------------------------------------------------------------------------------------------|-----------------------------------------------------------------|
|                                                     | INSTITUTE OF AERONAUTICAL ENGINEERING<br>(Autonomous)<br>Dundgal, Hyderadd - 500 043, Telangana<br>(Approved by AICTE, New Dehl, Atliated to JNTUH and Accredited by NBA) |                                                                 |
|                                                     | SEE PACKET ACCESS FORM                                                                                                    |                                                                 |
| Emp id :                                            | SMEC06511                                                                                                    |                                                                 |
| Packet No :                                         | 21                                                                                                    |                                                                 |
| Packet Key :                                        | •••••                                                                                                    |                                                                 |
| Subject Code :                                      | AECB19                                                                                                    |                                                                 |
| Exam :                                              |                                                                                                    |                                                                 |
|                                                     | BT5SR18MAR21 : B.Tech V SEMESTER END EXAMINATI~                                                                                                    |                                                                 |
| Type Of<br>Examiner :                               | Internal v                                                                                                    |                                                                 |
|                                                     | Sübmit                                                                                                    | Activate Windows                                                |
|                                                     | IARE                                                                                                    | GO TO Settings to activate Windows.                             |
| # 0 🛍 🖻 🍓 🛤 🕅                                       |                                                                                                    | Desktop <sup>**</sup> 수 토 네) <sup>12:02</sup> PM<br>8/14/2021 모 |

Figure 9: SEE/CIE Packet Access Form

**Examination Code:** A unique examination code generation happens to enhance secured and transparent evaluation process as seen in figure 10.

| M Univ                          | vers 附 Inbox (L 🕃 IAR        | × 🏽 https:// 🔄 10.10     | 0.9. 🔇 SEE Qui 🕤 | 10.10.9                            | 0.10.9 🕥 10.10.   | 9 🚯 1 | 10.10.9   🕤 10.10.9   🌀 Grade :   😹 We | ekcor + 💿 - 🗗 🗙                                                          |
|---------------------------------|------------------------------|--------------------------|------------------|------------------------------------|-------------------|-------|----------------------------------------|--------------------------------------------------------------------------|
| $\leftrightarrow$ $\rightarrow$ | C 🛆 🗎 cms.iar                | e.ac.in/home?action=exam |                  |                                    |                   |       |                                        | Q 🕁 🖨 🐠 :                                                                |
| 6                               |                              | Size out                 |                  |                                    |                   |       |                                        | 🖓 💮 EXAM BRANCH                                                          |
| Q                               | Exam Code                    | Create Exam Code         |                  |                                    |                   |       |                                        | Home / Exam Code                                                         |
| æ                               |                              | Exam Type*               | Regular          | Regulation*                        | R16               | •     | AY* 2020-21                            |                                                                          |
| <u>.</u>                        | CODE For                     | Course*                  | Select Course    | <ul> <li>Exam Semester*</li> </ul> | Select Exam Sem   | e 🔻   |                                        |                                                                          |
| +                               | AUTONOMOUS                   | Accelerated              | Include          | Regular Semester*                  | Select Regular Se | • •   |                                        |                                                                          |
| ŧ                               |                              | Registration*            |                  |                                    |                   |       |                                        |                                                                          |
| 1(2)1                           | Exam Codes List              | Month*                   |                  | Year *                             |                   |       | Exam Date * 26-07-2021                 | 0                                                                        |
| â                               | _                            | Exam Fee*                | 1800             | Date without Fine *                | 26-07-2021        | ()    |                                        |                                                                          |
| 8                               |                              | First Fine*              | 500              | First Fine Date *                  | 26-07-2021        | ٩     |                                        | Carabi                                                                   |
| 0                               |                              | Second Fine*             | 1500             | Second Fine Date *                 | 26-07-2021        | 3     |                                        | Search:                                                                  |
| ***                             |                              | Third Fine*              | 2500             | Third Fine Date *                  | 26-07-2021        | ()    |                                        | 2nd 3rd                                                                  |
| ±                               | Exa<br>S.No ↑+ AY ↑+ Co      | Last Fine*               | 5000             | Last Fine Date *                   | 26-07-2021        | ()    |                                        | Fine Fine<br>Amt. ↔ Date ↔ Edit/Delete                                   |
| <u> </u>                        |                              |                          |                  |                                    |                   |       |                                        |                                                                          |
| ~                               | Showing 0 to 0 of 0 entries  | Cancel                   |                  |                                    |                   |       |                                        | Save                                                                     |
| ~                               |                              |                          |                  | _                                  |                   |       |                                        | A ctivate Windows                                                        |
| Jn 🖿                            | tuH.docx ^                   | IARE-New-Logo_           | Bljpg            |                                    |                   |       |                                        | Go to Settings to activate Windows.<br>Show all X                        |
|                                 | <b>O</b> Type here to search | Ļ                        | Ħ 🥫 .            | 🧕 🙆 🧧                              | <b>S</b>          |       | \$                                     | ξ <sup>0</sup> ∧ 및 d <sub>8</sub> ≡ ENG <sup>13:02</sup><br>26-07-2021 ₹ |

**Figure 10: Examination Code** 

**Exams in Virtual Environment Using RPOT Module:** Remote Proctor Online test involves a human supervisor launching and supervising your exam through zoom as referred in figure 11.

| Exam F                 | <b>Process</b> (6/22)                           | <u>(</u>                                                                                                    |                 |              |              |              |                |              |          |
|------------------------|-------------------------------------------------|----------------------------------------------------------------------------------------------------|-----------------|--------------|--------------|--------------|----------------|--------------|----------|
| Dotaila                | 100035 (0122)                                   |                                                                                                    |                 |              |              |              |                |              |          |
| Dotaila                |                                                 | State of the second second second second second second second second second second second second second second |                 |              |              |              |                |              | Bucht    |
|                        | ed Demo of                                      | Take The                                                                                                    | a Tr            | act          | · (1         | TT           | )              |              |          |
| berand                 | d Denno or                                      | I GIGC III                                                                                                    |                 |              | 1            |              | /              |              |          |
|                        | iare.ac.in/home                                 | 0                                                                                                    |                 |              | 0+ 3         | 4 <b>C</b> ( | G 17 (         |              | *        |
| III Apps ★ Bookmarks 🧾 | soltec 📋 MultiStore - Openc. 🔉 Image Compressio | 😂 localhost 📓 LEARN - Courses 📓                                                                                | Megacourse - Le | w 🖬 4        | 90+ Best Edu | ication      | Extension      | ns - Export  |          |
| G IARE                 | act Sign out                                    |                                                                                                    |                 |              |              | Q.           | R.s            | 0.87         | -        |
|                        |                                                 |                                                                                                    |                 |              |              |              |                | 22050-0      |          |
| Academics              |                                                 |                                                                                                    |                 |              |              |              |                | Home         | / Dash   |
| 🔹 Examination Mode Re  | quest                                           |                                                                                                    | Calend          | lar          |              |              |                |              |          |
| TOT RPOT               | ~                                               |                                                                                                    |                 |              |              |              |                |              |          |
| Connect to Proctor     | for Mode of Exam Request (022 44 3030 14.00 A   | 3                                                                                                    | Su              | Mo           | Tu           | We We        |                |              |          |
| Take the Test          |                                                 |                                                                                                    |                 |              |              |              |                |              |          |
| Payments               |                                                 |                                                                                                    | 2               | 3<br>10      |              |              |                | 14           |          |
|                        | a construction                                  |                                                                                                    | 16              |              |              |              |                |              |          |
| -                      | ension of Date                                  | Thu, 16 Apr 2020                                                                                               | 23              |              |              |              |                |              |          |
| Request Certificate    | CATION MTECH MBA I SEM SUPPLEMNTARY EX          | AMINATIONS FEBR Set, 07 Mar 2020                                                                               | 30              |              |              |              |                |              |          |
| A Plagiarism Request   | CATION BTECH HILV VILSEM SUPPLEMENTARY          | EXAMINATIONS F Sat, 07 Mar 2020                                                                                | DI ACENE        | NTNOTE       | CATIONS      | 5            |                |              |          |
| 1 Uploads              | EMESTER CIE-I EXAMINATIONS FEBRUARY 2020        | Thu, 20 Feb 2020                                                                                               | PLACEME         | NT NOTIF     | ICATION:     | 3            |                |              |          |
| Directback             | <                                               | Thu: 30 E-b 3030                                                                                               | Informatio      | on to the St | udents or    | n Placemer   | vt  Broadri    | id Wed,      | 19 Jun J |
| 🖨 Print No Dues        | DRESTER CIE-LEXAMINATIONS FEBRUARY 2020         | 100, 10 100 2000                                                                                               | Informatio      | in to the D  | udents or    | Discomer     | o IMDUAR       | as The       | 13 Jun 2 |
|                        |                                                 |                                                                                                    | mornau          | 10 00 DHC 34 | sedents of   | vis macennes | of house and 2 | 157 CO 10000 | -        |

### Figure 11: RPOT

### **Online Exams in Virtual Environment using RPOT Module**

Your exam will run in IARE CMS with RPOT (Remote Proctor Online Test) module. This involves a human supervisor launching and supervising your exam through ZOOM. You will be able to see the supervisor and get in contact at any time using the video streaming and chat option. You will be asked to do a room check which involves you moving your webcam around the room to show the supervisor your space.

Remote proctoring is a two-faced affair – on one side, we have the candidate, and on the other is the supervisor. Seen as a one-to-many relationship, the remote proctor, on average, invigilates 5-10 candidates; distance is not an issue as long as there is a high-speed internet connection.

We provide you the following two options for taking the final exams and you can choose any one of the following:

#### **OPTION -1**

#### Accessories:

Two smart phones with internet connection (recommended 1 Mbps).

#### **To Appear in the Exam:**

As depicted in figure 12, Use of Smartphone to log into the CMS server and view the test is enhanced. Can write the response on an A4-sized piece of paper next to each subjective question, scan it, and upload it. When conducting a virtual examination, links the supervisor using a second Smartphone and Zoom.

| Ð        | RPOT          |                                       |                            |                           |                   | Home / RPOT |  |  |  |  |  |  |  |  |  |
|----------|---------------|---------------------------------------|----------------------------|---------------------------|-------------------|-------------|--|--|--|--|--|--|--|--|--|
|          | ✓ Zoom Access | Take Photo                            | O Details                  | O Declaration             | Question Paper    | O Scripts   |  |  |  |  |  |  |  |  |  |
| 6        |               |                                       | Zoom                       | Access                    |                   |             |  |  |  |  |  |  |  |  |  |
|          |               | Please connect t                      | o Zoom using the below lin | k and login with you doma | ain email address |             |  |  |  |  |  |  |  |  |  |
| Ŭ.       |               |                                       | (eg:19951A55)              | )1@iare.ac.in)            |                   |             |  |  |  |  |  |  |  |  |  |
|          |               |                                       |                            |                           |                   |             |  |  |  |  |  |  |  |  |  |
| <u> </u> |               | http://shree.iare.ac.in/b/inv-zlp-ogl |                            |                           |                   |             |  |  |  |  |  |  |  |  |  |
|          |               |                                       |                            |                           |                   |             |  |  |  |  |  |  |  |  |  |
| 12       |               |                                       | NE                         | хт                        |                   |             |  |  |  |  |  |  |  |  |  |
|          |               |                                       |                            |                           |                   |             |  |  |  |  |  |  |  |  |  |
| ٠        |               |                                       |                            |                           |                   |             |  |  |  |  |  |  |  |  |  |
| 1        |               |                                       |                            |                           |                   |             |  |  |  |  |  |  |  |  |  |
| £        |               |                                       |                            |                           |                   |             |  |  |  |  |  |  |  |  |  |
| •        |               |                                       |                            |                           |                   |             |  |  |  |  |  |  |  |  |  |
| ₽        |               |                                       |                            |                           |                   |             |  |  |  |  |  |  |  |  |  |

### Figure 12: To Appear in the Exam

# **OPTION - 2**

#### Accessories:

- □ One laptop or desktop with webcam, internet connection (recommended 1 Mbps).and Windows operating system.
- One smart phone with internet connection (recommended 1 Mbps).

#### To Appear in the Exam:

Using Laptop/desktop for login and writing the exam, scan and upload answer written on A4 size paper.Using the smart phone to connect to supervisor through ZOOM in virtual examination environment as depicted in Figure 13.

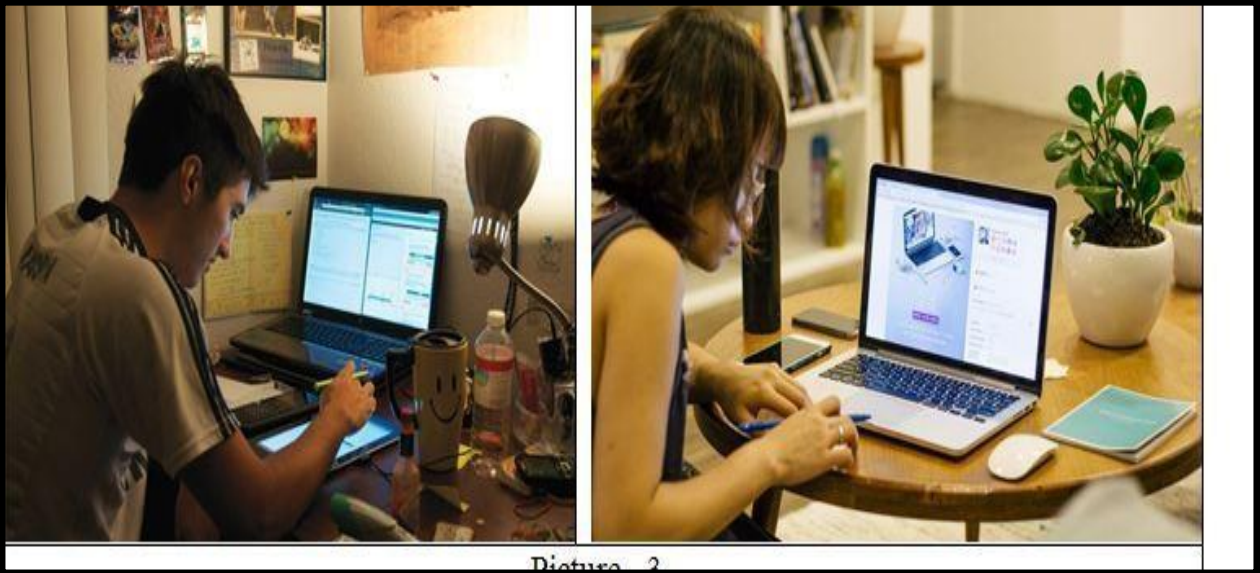

Diamira 1

### Features of RPOT Exam in Virtual Environment (as shown in figure 14)

- □ Monitors of Live Streaming of Candidate View.
- Audio Recording and Video Streaming of the environment around the candidate.
- Live Chat by the Remote Proctor with candidates attempting the online exam.
- □ Proctor has the Facility to Pause/ Resume/ Terminate Remote Exam.
- A detailed audit of the entire examination activity.
- □ Concurrent login prevention.
- □ Facility to upload answers written on A4 paper.
- Responsive and User-Friendly User Interface on Mobile Phone and/or desktop.

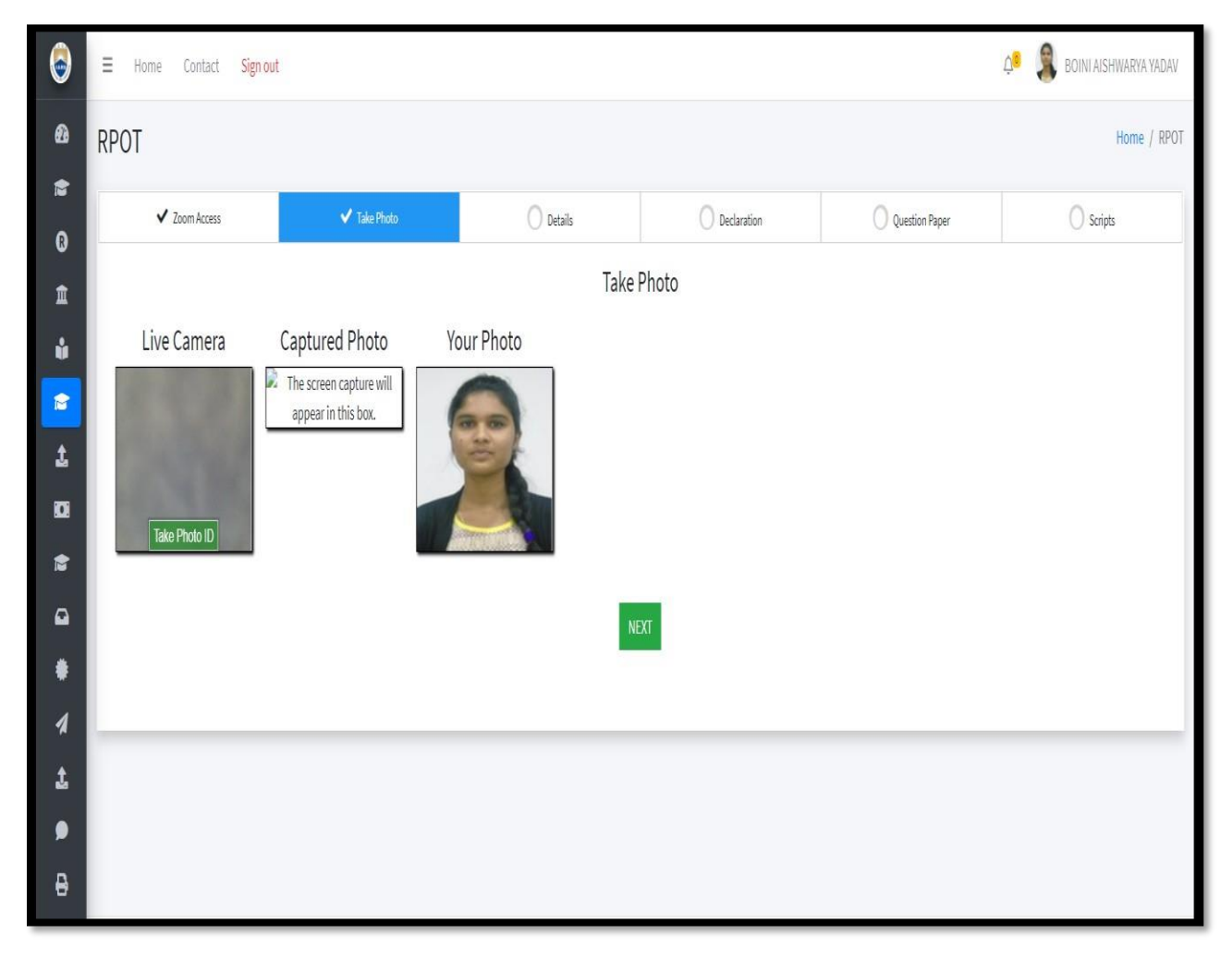

### **Figure 14: Features of RPOT**

#### **Question Paper Pattern and Duration for Examinations under RPOT (as shown in figure 15):**

The question paper may consist of two sections.

**Section** – I: Eight Short-Answer type questions carrying 5 marks each, out of which students will be required to answer any FOUR questions of 20 marks in 90 - 100 words and

**Section** – **II:** Five Long- Answer type questions carrying 10 marks each, out of which students will be required to answer only FIVE questions of 50 marks in 200 words.

**Duration of the Exam:** 

- 90 minutes, additional 20 minutes for scan and upload.
- □ Student should login to CMS 30 minutes prior to the start of the exam.

| Ø           | RPOT                       |               |                                          |                                                 |            |           | H         | Home / RPOT |
|-------------|----------------------------|---------------|------------------------------------------|-------------------------------------------------|------------|-----------|-----------|-------------|
|             | ✓ Zoom Access              | ✓ Take Photo  | ake Photo 🗸 Details 🗸 Declaration        |                                                 |            |           | O Scripts |             |
| ta<br>anti- |                            |               | QUEST                                    | ON PAPER                                        |            |           |           |             |
| ÷           | qpaper_ACE015_2020-09-18.p | odf           | 1                                        | / 1                                             |            | ¢         | ± €       | <b>9</b>    |
| 1           |                            | _             |                                          |                                                 | _          |           |           |             |
| ±           |                            |               |                                          |                                                 |            |           |           |             |
|             |                            | Hall Ticket   | No                                       |                                                 |            |           |           |             |
| 8           |                            |               | INSTITUTE OF AERON                       | AUTICAL ENGINEERING                             |            |           |           |             |
| •           |                            |               | (Autor<br>Regulations: 1                 | ARE-R16   R18                                   |            |           |           |             |
| ٠           |                            | Time: 90 Mi   | n (Common to A                           | Il Branches) Max                                | Marks: 50  |           |           |             |
| 1           |                            |               | Answer any Four qu<br>Answer any Three q | estions from Part - A<br>uestions from Part - B |            |           |           |             |
| £           |                            |               | PAR                                      | T – A                                           |            |           |           |             |
| •           |                            | 1. Question f | rom Unit - I                             |                                                 | [Marks: 5] |           |           |             |
| 8           |                            | 2. Question f | rom Unit - I                             |                                                 | [Marks: 5] |           | +         |             |
|             |                            | 3. Question f | rom Unit - I                             |                                                 | [Marks: 5] |           |           |             |
| •           |                            | 4. Question f | rom Unit - II                            |                                                 | [Marks: 5] |           |           |             |
| _           |                            | 5 Question (  | rom Unit II                              |                                                 | Morker 5]  | 2011 - AM |           |             |

Figure 15: RPOT Question paper

### **RPOT Exam Process:**

Student should login to CMS 30 minutes prior to the start of the exam and follow the sequence given below:

- 1. You must connect to the exam ZOOM meeting at least 25 minutes prior to the start of examination using the Zoom device. The zoom link for each exam you are writing will be sent to you via college email before the exam. This should take 5 minutes, and you still have 20 min to the start of the exam.
- 2. Next Step is Scan your room and desk using a webcam. You MUST be seated at least 6 feet away from the camera (either mobile or laptop) and position your camera as shown in pictures 1-3 so that the proctor has a clear view of the entire set-up. The proctor can instruct you to change your seating if there is anything related to the exam orthat is objectionable.
- 3. Invigilators will check your seating arrangement and your surroundings at the start.
- 4. You have to ensure that the ZOOM set up is active for the entire duration of time of exam.
- 5. You must ensure that you received the proper course question paper with correct regulations.
- 6. Do not write Hall Ticket Number on any page. Page numbers can be written in the middle at top. Write the exam **SECRET CODE / IMAGE** provided by your supervisor / proctor on right top side of each page.

**RPOT Invigilation:** Invigilation process is carried online under the expert team supervision as shown in the figure 16.

| ٢   | <b>⊟</b> Hom | e Contac        | Sign o | ut     |         |        |        |        |          |              |                     |           |           |            |           |            |             |                  | ¢• (      | EXAMADMN          |
|-----|--------------|-----------------|--------|--------|---------|--------|--------|--------|----------|--------------|---------------------|-----------|-----------|------------|-----------|------------|-------------|------------------|-----------|-------------------|
| Q   | RPOT In      | nvigilati       | on     |        |         |        |        |        |          |              |                     |           |           |            |           |            |             |                  | Home /    | RPOT Invigilation |
| Ð   |              |                 |        |        |         |        |        |        |          |              |                     |           |           |            |           |            |             |                  |           |                   |
| 8   | Exam Co      | ode             |        |        |         |        |        |        |          |              |                     |           |           |            |           |            |             |                  |           |                   |
| ~   | Select       | Exam Code       |        |        |         |        |        |        |          | -            |                     |           |           |            |           |            |             |                  |           |                   |
|     |              |                 |        |        |         |        |        |        |          |              |                     |           |           |            |           |            |             |                  |           | 1                 |
| č   |              |                 |        |        |         |        |        |        |          |              |                     |           |           |            |           |            |             |                  |           |                   |
| *   | Invigitat    | ion Codes Li    | st     |        |         |        |        |        |          |              |                     |           |           |            |           | 8          | <b>+</b> Cn | sate Invigilatio | n Codes   |                   |
| 0   | 6            |                 |        |        |         |        |        |        |          |              |                     |           |           |            |           |            |             | Sear             | chc       |                   |
| 0   |              |                 |        |        |         |        |        |        |          |              |                     |           | -         |            |           |            |             |                  |           |                   |
| *   |              |                 | Ter.   |        |         | 5.4    | Strat  | End    | Question |              |                     |           | Denster   |            | C         | Supervisor | Proctor     | Proctor          | Chief     | T ALL I           |
| 0   | S.No 🖘       | Option ~        | Slot ~ | Code 🖘 | Dept. ∾ | Code 斗 | Time 🖘 | Time 💠 | Time 14  | Supervisor 🖘 | Details 🚸           | Proctor 🗠 | Details 🗠 | Students 🗠 | Zoom Link | Login +>   | Link 🚸      | Login N          | Proctor N | Delete            |
| 101 |              |                 |        |        |         |        |        |        |          | 1            | No data available i | n table   |           |            |           |            |             |                  |           |                   |
| ₽   | -            |                 |        |        |         |        |        |        |          |              |                     |           |           |            |           |            |             |                  |           |                   |
| ö   | Showing      | to 0 of 0 entri | S      |        |         |        |        |        |          |              |                     |           |           |            |           |            |             |                  | Pro       | viour Most        |
| 0   |              |                 |        |        |         |        |        |        |          |              |                     |           |           |            |           |            |             |                  | 1.15      | VIDUS IVEAL       |
| ω   |              |                 |        |        |         |        |        |        |          |              |                     |           |           |            |           |            |             |                  |           |                   |
|     |              |                 |        |        |         |        |        |        |          |              |                     |           |           |            |           |            |             |                  |           |                   |
| ≌.  |              |                 |        |        |         |        |        |        |          |              |                     |           |           |            |           |            |             | 1. 2.            |           |                   |

# Fig 16:RPOT Invigilation

**RPOT Attendance Report:** As shown in figure 17, Students attendance report will be displayed in the RPOT

| Exam Code                                                                                                    | Invigilation Slot *                                                                 | Exam Date *                          |                   |         |          |
|----------------------------------------------------------------------------------------------------|-------------------------------------------------------------------------------------|--------------------------------------|-------------------|---------|----------|
| MB1CIE2APR22 - MBA I Semester CIE-II Examinations April - 2022                                                                                                    | Select Slot                                                                         | 09-06-2022                           |                   |         |          |
|                                                                                                    |                                                                                     |                                      |                   |         |          |
| Attendance Overall Report                                                                                                    |                                                                                     |                                      |                   |         |          |
| Attendance Overall Report                                                                                                    |                                                                                     |                                      |                   | Search: |          |
| Attendance Overall Report           B           S.Nos.         Exam Code         %         Dept.         %         Sub Code                                                                                                    | <ul> <li>Registered </li> <li>Present </li> <li>Abs</li> <li>No data ava</li> </ul> | ent % Malpractice                    | * Network Failure | Search: |          |
| Attendance Overall Report  S.Now Exam Code  Showing 0 to 0 of 0 entries                                                                                                    | ≪ Registered ↔ Present ↔ Abs<br>No data ava                                         | ent % Malpractice                    | Network Failure   | Search: |          |
| Attendance Overall Report           B           S.Now.         Exam Code         %         Dept.         %         Sub Code                                                                                                    | N Registered N Present Abs<br>No data ava                                           | ent 4 Malpractice                    | → Network Failure | Search: | Previous |
| Attendance Overall Report           B           S.Non:         Exam Code         %         Dept.         %         Sub Code           Showing 0 to 0 of 0 entries         Showing 0 to 0 of 0 entries         Sub Code         Sub Code         Sub Code | ☆ Registered ↔ Present ↔ Abs<br>No data ava                                         | ent % Malpractice<br>ilable in table | Network Failure   | Search: | Previous |

Figure 17: RPOT Attendance Report

**RPOT Attendance Report:** As shown in figure 18, Students attendance report will be displayed in the RPOT

| 0      | Home Contact Sign out                                         |                                         |                                 | 🕫 💮 Examadmin 🍝                    |
|--------|---------------------------------------------------------------|-----------------------------------------|---------------------------------|------------------------------------|
| Q      | Attendance Report                                             |                                         |                                 | Home / Attendance Report           |
| 8<br>0 | Exam Code                                                     | Invigilation Slot *                     | Exam Date *                     |                                    |
| ~      | MB1CIE2APR22 - MBA1 Semester CIE-II Examinations April - 2022 | • Select Slot •                         | 09-06-2022                      |                                    |
| 0      |                                                               |                                         |                                 |                                    |
| Ŧ      | Attendance Overall Report                                     |                                         |                                 |                                    |
| 0      |                                                               |                                         |                                 | Search:                            |
| 9<br>4 | S.Now Exam Code % Dept. % Sub Code % Registe                  | rred 👐 Present 💀 Absent No data availab | % Malpractice % Network Failure | 16 Script not yet uploaded 16      |
| 0<br>D | Showing 0 to 0 of 0 entries.                                  |                                         |                                 | Previous Nort                      |
| 0      |                                                               |                                         |                                 | T SETTING THEM                     |
| ë<br>⊖ | Absentee List                                                 |                                         |                                 |                                    |
| R      | 8                                                             |                                         |                                 | Search:                            |
| 2      | S.No <sub>N</sub> Exam Code <sub>N</sub> Dept.                | N Sub Code                              | Rollno % Section                | Active Windows *                   |
|        |                                                               | No data availabl                        | e in table                      | Go to Settings to activate Windows |

Fig 18: RPOT Attendance Report

**RPOT Question Paper Submission:** As displayed in the figure 19, question paper submission is enhanced.

| POT RPOT                                  |                                                               |                                                                                                    |                                                                                                    |                             | Home / RF |
|-------------------------------------------|---------------------------------------------------------------|----------------------------------------------------------------------------------------------------|----------------------------------------------------------------------------------------------------|-----------------------------|-----------|
| ✓ Zoom Access                             | ✓ Take Photo                                                  | ✓ Details                                                                                                    | ✓ Declaration                                                                                                    | ✓ Question Paper            | ✓ Scripts |
| 1<br>4<br>5<br>1<br>1<br>1<br>1<br>1<br>1 | Upon completion<br>Requ                                       | Your Written Question paper is :<br>All ti<br>n of your examination, Send ema<br>uest your invigilator / proctor to a | submitted. Please start your exam.<br>he Best.<br>ail of your answer scripts to your inv<br>or<br>allow you to upload your answer scr | igilator / proctor<br>ipts. |           |
| •                                         |                                                               | Script Pages                                                                                                    |                                                                                                    | Refresh                     |           |
|                                           | S. No. <sub>4</sub> . Page No View<br>No data available in ta | # Script                                                                                                    |                                                                                                    |                             |           |
| ●<br>B                                    | Showi                                                         | ng O to O of O entries                                                                                                |                                                                                                    |                             |           |
| 9                                         | Please ask your in                                            | vigilator / proctor to end your E                                                                                     | xam or wait for your invigilator / pro                                                                                                | ctor instructions.          |           |
|                                           |                                                               | Confirm                                                                                                    | & Finish Exam                                                                                                    |                             |           |
|                                           |                                                               |                                                                                                    |                                                                                                    |                             |           |
|                                           |                                                               |                                                                                                    |                                                                                                    |                             |           |

Figure 19: RPOT question paper submission

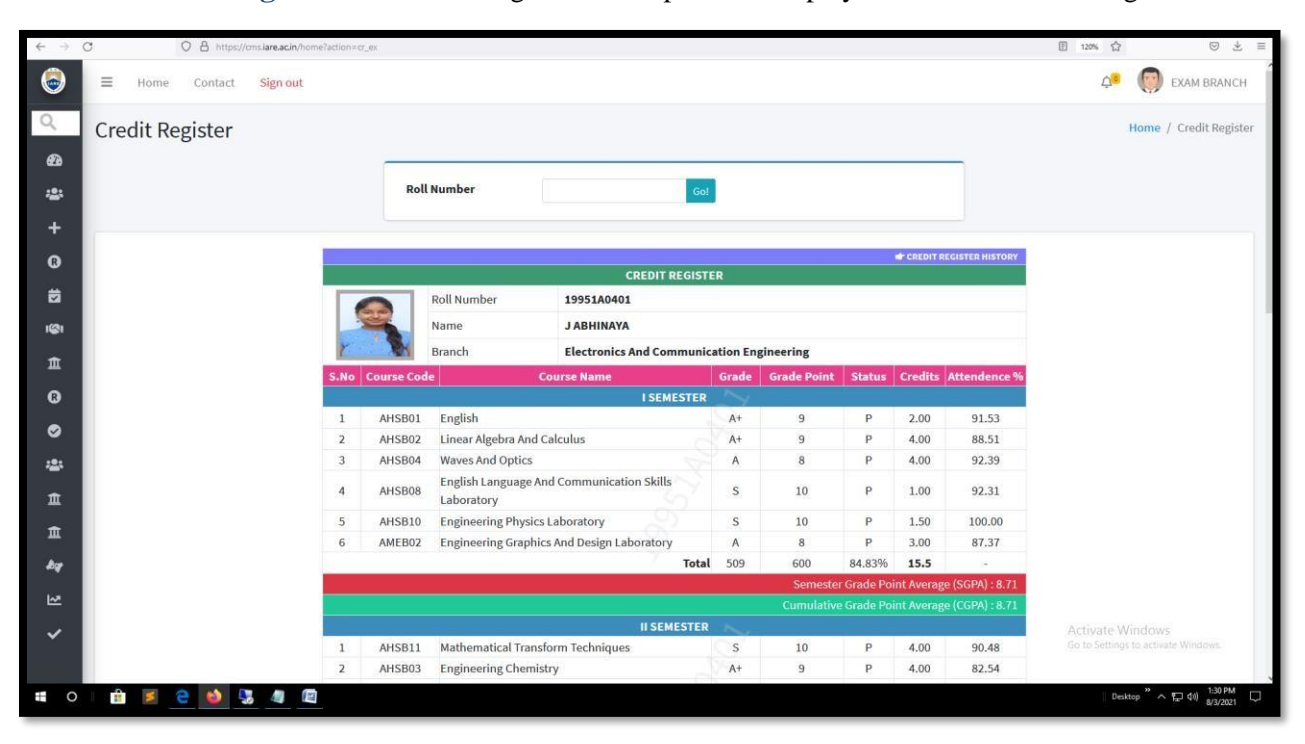

Student Credit Register: As seen in figure 20, this platform displays the students' credit register.

Fig 20: Student Credit Register

**Student certificates are generated through e-Examdesk:** As referred in figure 21, Student certificates are accessible at e-Examdesk

| M Unit X M Inb: X 😸 IAR X 😸 IAR X 🗮 http X         | S IAR X S 10.1 X S 10.1 X S 10.1 X S 10.1 X S 10.1 X Mei X                                                                                                    | + • - • ×                                      |
|----------------------------------------------------|----------------------------------------------------------------------------------------------------|------------------------------------------------|
| ← → C ☆ ▲ Not secure   10.10.9.9/results/grade_mar | s/memo_all_reg_print_new.php                                                                                                    | Q 🕁 🖈 🚳 E                                      |
|                                                    | INSTRUCTO CONCENCIONAL CONCUENCIONAL CONCUENCIONAL     A CONCUENCIÓN DE CONCUENCIÓN DE CONCUENCIÓN DE CONCUENCIÓN     A CONCUENCIÓN DE CONCUENCIÓN DE CONCUENCUENCUENCUENCIÓN DE CONCUENCIÓN DE CONCUENCIÓN DE CONCUENCIÓN DE CONC      |                                                |
|                                                    | SNa, Creares Name of the Course Control Control Name Of Control Name of the Course Control Name of Control Name of Control Nam |                                                |
|                                                    | 1     MC011     ANTENNAS MORPONGATON,     Br     7     P     446     33.4       2     MC011     ROBELLA CEMBERISE EXTERNA     A     3     P     148     14.4       4     MC011     ROBELLA CEMBERISE EXTERNA     A     0     P     188     44.4       4     MC011     ROBELLA CEMBERISE EXTERNA     A     0     P     188     34.4       4     MC011     ROBELLA CEMBERISE EXTERNA     A     0     P     188     34.4       5     MU018     ROBELLA CEMBERISE CONSERVATION     A     0     P     188     34.4       6     MC018     ROBELLA CEMBERISE CONSERVATIONS     A     0     P     188     34.2       7     MC018     ROBELLA CEMBERISE CONSERVATIONS     MO0190     S     18     P     248     33.5       8     MC018     ROBELLA CEMBERISE CONSERVATIONS     MO01907     S     18     P     248     33.5       9     MC108     ROBELLA CEMBERISE CONSERVATIONS     MO01907     S     18     P     248     33.5       9     MC108     ROBELLA CEMBERISE CONSERVATIONS     MO01907     S     18     9     248     33.5       9     MC108     ROBELA CEMBERISE CONSERVATIO                                                                                                    |                                                |
|                                                    | Course Beginner (-9 Appared (-9 Panel (-9 Tand )<br>Manlawy Course (PF Panel XP, Net Panel) P (Panel T, Fall SA; Stranger of transform                                                                                                    |                                                |
|                                                    | Grad         Bysics         Database         Database         D                                                                                                    | tivata Windows                                 |
| JntuH.docx ^ I IARE-New-Logo_Bljpg                 | Accesses on annouscemental equation of the constant of the constant of the con | to Settings to activate Vindows.<br>Show all X |
| 🗄 🔿 Type here to search                            | A 💽 🧔 🔁 😨 📲                                                                                                    | ^ 〒 4₀  ENG 12:53 ₹                            |

**Figure 21: Student Certificates** 

**Branch wise Examination result:** As displayed in figure 22, Branch wise Examination results are made assessable through e-Examdesk.

| Mu   | niver M Inbo | »      | 🥃 Sa  | amvic   | 🥃 Sam    | wi 🔣          | http       | s/ 6       | 10     | × S      | SEE Q         | •    | 10.10 | •          | 10.10              | S 10.          | 10.    | 3 10 | .10.              | 10.1     | 0. S          | 10.10  | 6     | Grad        | e 🔀       | Welco         | +    |                    | 0    | - 1                 | ٥                 | >             | <  |
|------|--------------|--------|-------|---------|----------|---------------|------------|------------|--------|----------|---------------|------|-------|------------|--------------------|----------------|--------|------|-------------------|----------|---------------|--------|-------|-------------|-----------|---------------|------|--------------------|------|---------------------|-------------------|---------------|----|
| ÷    | → C û        | A      |       |         | e   10.1 | 0.9.9/ia      |            |            |        |          |               |      |       |            |                    |                |        |      |                   |          |               |        |       |             |           |               |      |                    |      | ☆                   | *                 |               |    |
|      |              |        | and - |         | RE       | IN<br>Appr    | IS<br>over | <b>T</b> I |        |          |               | DF   | edita | tion       | RC<br>(A<br>with ' | uton<br>a' Gra |        |      | IC<br>s)<br>edite |          |               | Affili | GI    | NI<br>to JI | EE        | RIN<br>. Hyde | arab | ad                 |      |                     |                   |               | •  |
| Exan | n Code       |        | B     | TIRI    | DEC16    |               |            |            |        |          |               |      |       |            |                    |                |        |      |                   |          |               |        |       |             |           |               |      |                    |      |                     |                   |               |    |
| Exan | n Title      |        | B     | B.Tech  | I Seme   | ester En      | d Ex       | amina      | ations | (Regul   | lar), De      | cemb | er 20 | 16         |                    |                |        |      |                   |          |               |        |       |             |           |               |      |                    |      |                     |                   |               |    |
| Bran | ch Name      |        | C     | livil E | ngineer  | ing           |            |            |        |          |               |      |       |            |                    |                |        |      |                   |          |               |        |       |             |           |               |      |                    |      |                     |                   |               |    |
| Seme | ster         |        | I     | 1       |          |               |            |            |        |          |               |      |       |            |                    |                |        |      |                   |          |               |        |       |             |           |               |      |                    |      |                     |                   |               |    |
| C NO | DOLLNO       |        |       | AHS     | 001<br>G |               |            |            | AHS    | 005<br>C |               |      |       | AHS<br>LAO | 002<br>DE          |                |        |      | AHS               | 007<br>P |               |        |       | AME<br>EI   | 2001<br>D |               |      |                    | ACS  | 113<br>W            |                   |               |    |
| S.NO | ROLLNO       | CIA    | SEE   | тот     | Grade    | Sub<br>Result | CIA        | SEE        | тот    | Grade    | Sub<br>Result | CIA  | SEE   | тот        | Grade              | Sub<br>Result  | CIA    | SEE  | тот               | Grade    | Sub<br>Result | CIA    | SEE   | тот         | Grade     | Sub<br>Result | CIA  | SEE                | тот  | Grade               | Sub<br>Result     | CIAS          | s  |
| 1    | 14951A0163   | 12     | 33    | 45      | С        | Р             |            |            | -      |          |               |      |       | -          | 8                  |                |        |      | -                 | 6        |               |        |       | 1           |           |               | 26   | 63                 | 89   | A+                  | Р                 | 26            | 2  |
| 2    | 15951A0119   | 13     | 41    | 54      | В        | Р             | 2          |            | -      |          |               | 12   | 32    | 44         | С                  | Р              | о<br>С |      | -                 |          |               | 14     | 26    | 40          | С         | Р             | 24   | 59                 | 83   | A+                  | P                 | 18            | 1  |
| 3    | 15951A0141   | 14     | 34    | 48      | C        | P             |            |            | -      |          | _             |      |       | -          | 8                  |                | 1.     |      | -                 | 6        |               |        | 26    | -           | ~         |               | 27   | 59                 | 86   | A+                  | P                 | 23            | 2  |
| 4    | 15951A0167   | 16     | 33    | 49      | C        | P             | 26         | 0          | 07     |          | D             | 22   | (2)   | -          |                    | D              | 26     | 57   | -                 |          | D             | 14     | 26    | 40          | C         | P             | 24   | 59                 | 83   | A+                  | P                 | 18            | -  |
| 6    | 16951A0101   | 17     | 53    | 70      | Δ        | P             | 10         | 53         | 63     | R+       | P             | 11   | 21    | 32         | F                  | F              | 10     | 29   | 39                | F        | F             | 20     | +0    | 37          | F         | F             | 29   | 38                 | 67   | R+                  | P                 | 29            | -  |
| 7    | 16951A0103   | 20     | 46    | 66      | B+       | P             | 8          | 43         | 51     | B        | P             | 9    | 28    | 37         | F                  | F              | 8      | 34   | 42                | C        | P             | 19     | 23    | 42          | F         | F             | 26   | 48                 | 74   | A                   | P                 | 19            | ÷. |
| 8    | 16951A0104   | 18     | 40    | 58      | в        | Р             | 16         | 34         | 50     | В        | P             | 12   | 56    | 68         | B+                 | Р              | 21     | 32   | 53                | в        | Р             | 20     | 33    | 53          | В         | Р             | 30   | 63                 | 93   | S                   | Р                 | 19            | τ. |
| 9    | 16951A0105   | 17     | 50    | 67      | B+       | Р             | 13         | 12         | 25     | F        | F             | 6    | 11    | 17         | F                  | F              | 7      | 24   | 31                | F        | F             | 25     | 18    | 43          | F         | F             | 28   | 60                 | 88   | A+                  | Р                 | 26            | 5  |
| 10   | 16951A0106   | 26     | 51    | 77      | Α        | Р             | 19         | 58         | 77     | Α        | P             | 23   | 61    | 84         | A+                 | Р              | 25     | 53   | 78                | Α        | Р             | 27     | 39    | 66          | B+        | Р             | 29   | 67                 | 96   | S                   | Р                 | 28            | 9  |
| 1 11 | 1605140107   | 10     | 50    | 71      | A        | מו            | 112        | 25         | 47     |          | מו            | 12   | 10    | 30         | F                  | Γ              | 7      | 2.4  | 41                |          | מו            | 21     | 1.1.4 | 25          | T         | Activ         | vate | Wir                | 1dov | VS                  | מו                | <u>&gt;</u> ¢ |    |
| N.   | JntuH.docx   |        |       |         |          | IARE-Ne       | w-Lo       | go_Bl.     | jpg    |          |               |      |       |            |                    |                |        |      |                   |          |               |        |       |             |           |               |      |                    |      | vate V <del>i</del> | indows<br>Show a  | II            | ×  |
| -    | O Type he    | ere to | sea   | rch     |          |               |            | Q          | Di     |          |               |      | 9     | 8          | e                  |                |        | W    |                   |          |               |        |       |             |           | ጽ             | ^ 탭  | j 4 <mark>8</mark> |      | ENG 26              | 12:58<br>6-07-202 | 5             |    |

Figure 22: Branch wise Examination results

**Consolidated Memorandum of Grades (CMG) report:** As in figure 23, e-Examdesk generates the CMG report for the students.

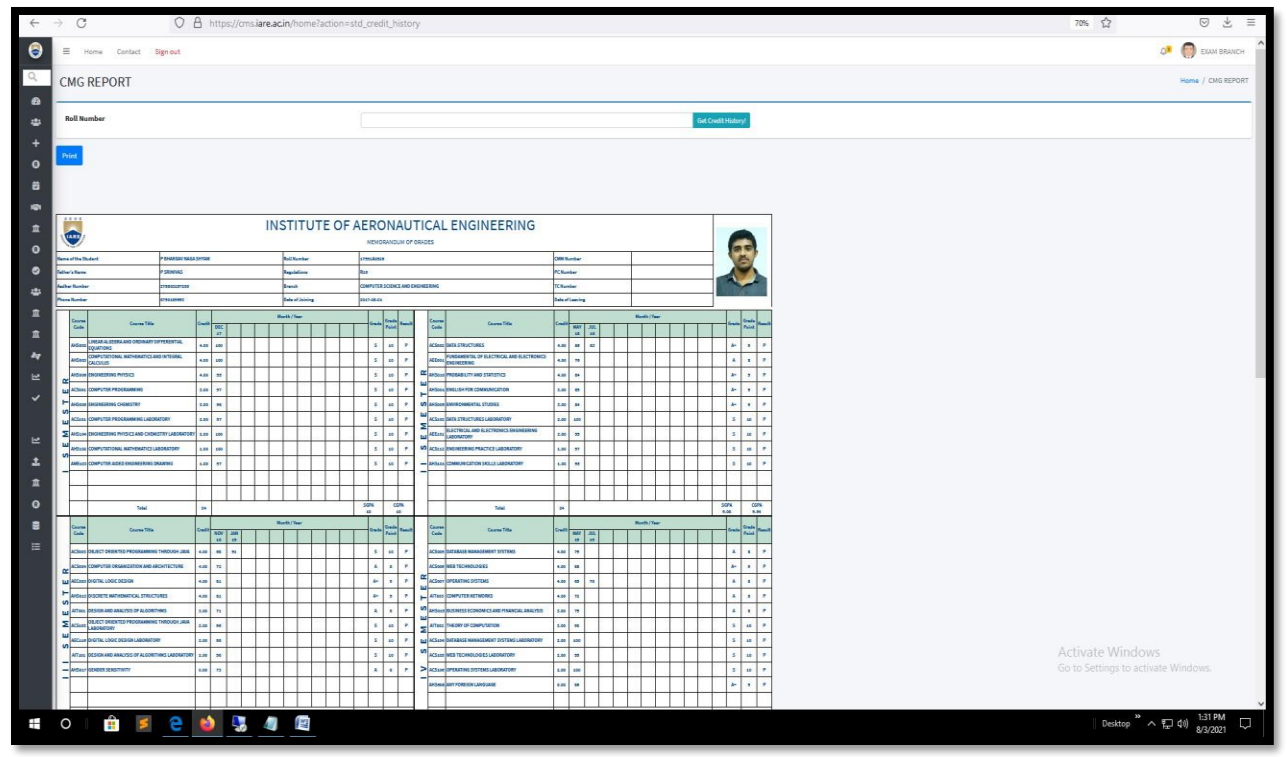

Fig 23: CMG report of the students

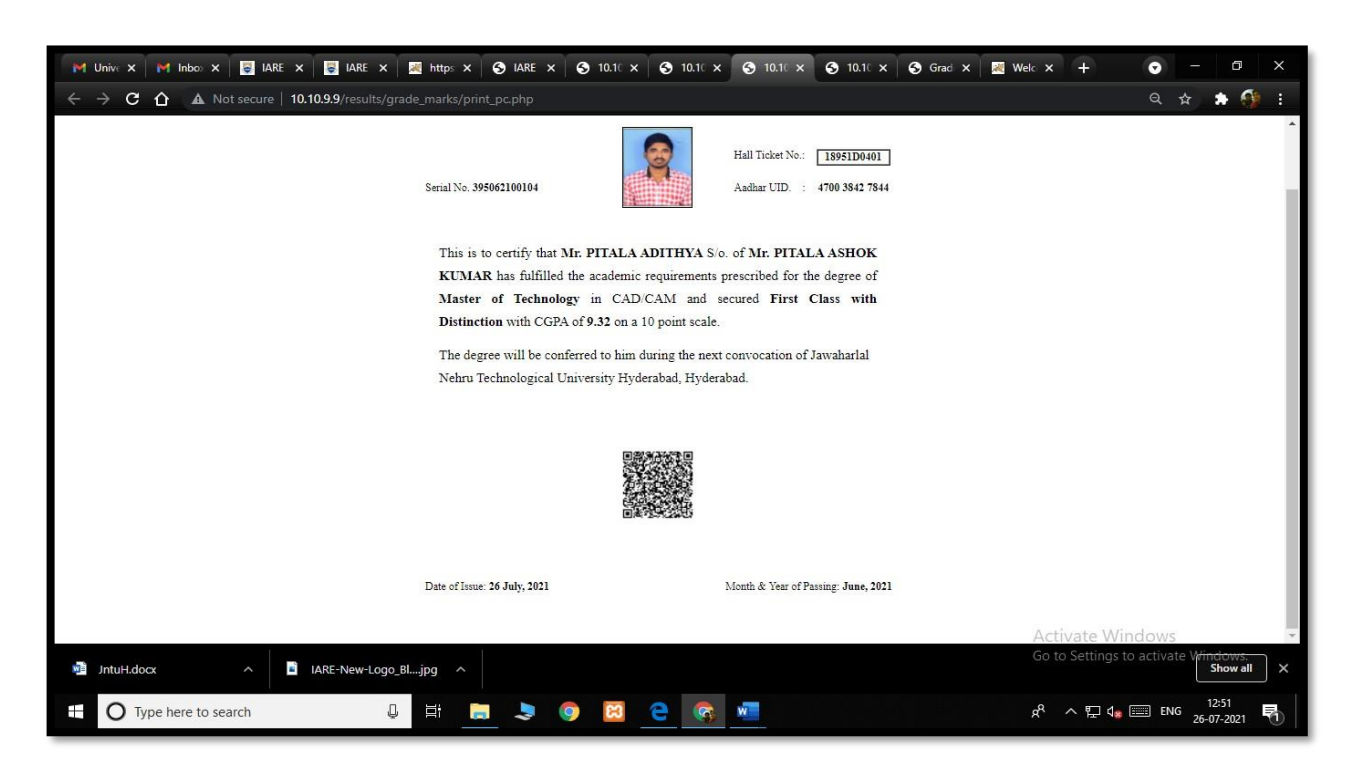

Provisional certificate: Provisional certificates are assessable through eExamdesk as displayed in figure 24.

**Figure 24: Students Provisional Certificates** 

Transfer certificate: As depicted in figure 25, Transfer certificates are generated through this portal.

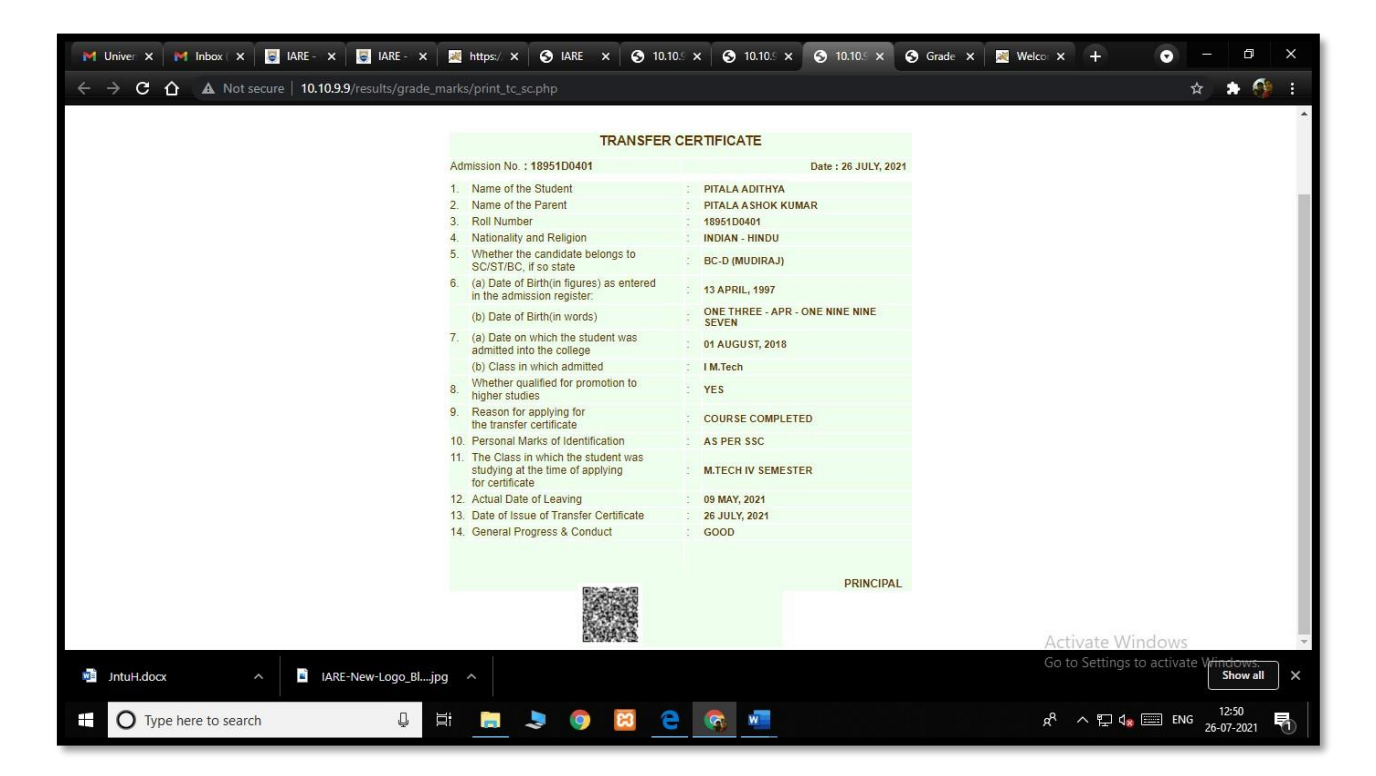

Figure 25: Students Transfer Certificates

**Exam Remuneration:** Exam Remuneration is uploaded and generated through e-Examdesk as shown in figure 26.

| 🕽 🗏 На | ome Contact          | Sign out            |                   |             |              |                        |                  |          |                      | 🔎 🧑 ACOEZ             |
|--------|----------------------|---------------------|-------------------|-------------|--------------|------------------------|------------------|----------|----------------------|-----------------------|
| Exam   | Remunerat            | ion                 |                   |             |              |                        |                  |          | Но                   | me / Exam Remuneratio |
| Exam P | Remuneration         |                     |                   |             |              |                        |                  |          |                      |                       |
|        | Upload               | Ge                  | nerate            | Ē           | elete        |                        |                  |          |                      |                       |
|        |                      |                     | _                 |             |              |                        |                  |          |                      |                       |
| Exam   | Code                 |                     |                   | Туре        | of Duty      | Ve                     | rified Status    | Emp      | ployee Id            | Paid Status           |
| BT1    | RDEC16 - B.Tech I Se | mester End Examinat | ion - Regular, De | cembe • ALL |              | • A                    | ALL              | • AL     | ÚL.                  | Select Pai •          |
| Remur  | neration List        |                     |                   |             |              |                        |                  |          | Search:              |                       |
| S.Non  | Exam Code 🛛 🙌        | Exam Date 🔸         | Staff Id 🔬        | Staff Name  | Department 🙌 | Type of Duty           | 🚸 Exam Session 🕠 | Sub Code | n Amount n Amou      | unt Paid Status       |
| 1      | BT1RDEC16            | 2016-12-15          | IARE20129         | K JYOTHI    | Admin        | PROCESSING             | FN               | 0        | 500 PAID             | OWS                   |
| 2      | BT1RDEC16            | 2016-12-15          | IARE20116         | S BHAVANI   | CC           | PRE_POST_EXAM_PROCESSI | NG FN            | 0        | 100 to Settings to a | ctivate Windows.      |
|        |                      |                     |                   |             |              |                        |                  |          |                      |                       |

Figure 26: Exam remuneration